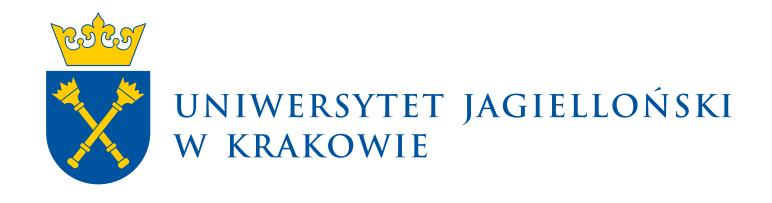

## Instrukcja zamawiania hologramów w USOS Java

USOS Java | Materiały dla pracowników

Uniwersytet Jagielloński w Krakowie usosownia.uj.edu.pl Ostatnia aktualizacja: 1 grudnia 2023 Przygotowanie: Sekcja Systemów Obsługi Studiów Poniższa instrukcja opisuje procedurę zamawiania hologramów na elektroniczne legitymacje studenckie i doktoranckie w USOS Java.

## Krok 1.

Aby zamówić hologramy wybieramy *Osoby*  $\rightarrow$  *ELS/ELD*  $\rightarrow$  *Zamówienia i zużycie*.

| Uniwersytet .                | <b>lagiellońsk</b> i – System Uwierzyteiniania |                                  |                                                          |                                   | Zalogowany uzytkowalk: Jan Witek   wyłoguj się |
|------------------------------|------------------------------------------------|----------------------------------|----------------------------------------------------------|-----------------------------------|------------------------------------------------|
| Główne -                     | Osoby - Pracownicy - Studenci                  | - Akademiki - Płatności - Słowni | d Rejestracje žetonowe USOSmail Wymiana międzynarodowa M | lobilny USOS - Serwis -           | GB                                             |
| <ul> <li>Komunika</li> </ul> | Osoby                                          |                                  |                                                          |                                   | Zalogowany użytkownikc.                        |
|                              | Dokumenty osób                                 |                                  |                                                          |                                   |                                                |
|                              | Dokumenty osób wg programu                     |                                  | Zalogowany użytkownik: Rola:                             | Data ważności konta: 31.12.2030   |                                                |
|                              | Absolwenci +                                   |                                  |                                                          |                                   |                                                |
|                              | BON                                            |                                  | USOS w Javie                                             | data obowiązywania: od 12.10.2017 |                                                |
|                              | ELP >                                          |                                  | Witamy w nowej wersji USOS.                              |                                   |                                                |
|                              | ELS/ELD                                        | Przedłużanie ważności            |                                                          |                                   |                                                |
| 1000                         | Uprawnienia i certyfikaty                      | Legitymacje                      |                                                          |                                   |                                                |
|                              | Immatrykulacja                                 | Drukowanie                       |                                                          |                                   |                                                |
|                              | Pobieranie danych osobowych                    | Dostawcy i towary                |                                                          |                                   |                                                |
|                              | Konta osób                                     | Dostawy i obroty                 |                                                          |                                   |                                                |
|                              |                                                | Zamówienia i zużycie             |                                                          |                                   |                                                |
|                              |                                                |                                  |                                                          |                                   |                                                |
|                              |                                                |                                  |                                                          |                                   |                                                |
|                              |                                                |                                  |                                                          |                                   |                                                |
|                              |                                                |                                  |                                                          |                                   |                                                |

## Krok 2.

Po otwarciu formularza w tabelce *Towary* wybieramy potrzebną partię hologramów (z odpowiednią datą ważności), a następnie klikamy zakładkę *Zamówienia jednostek* po czym przycisk **Dodaj**.

|                                                  |                                                                        |                                                                                                   | bgowany użytkownik. Jan Witek   wylogu                                                                                                    |
|--------------------------------------------------|------------------------------------------------------------------------|---------------------------------------------------------------------------------------------------|----------------------------------------------------------------------------------------------------|
| - Akademiki - Płatności - Słowniki - Rejestracji | e žetonowe – USOSmail – Wymiana międzynarodowa – Mobilny USOS – Serwis |                                                                                                   | C                                                                                                    |
|                                                  |                                                                        | Załogowany uży                                                                                    | tkownik                                                                                                    |
|                                                  |                                                                        |                                                                                                   | O Ustaw filtr ? Pornoc                                                                                                    |
|                                                  |                                                                        |                                                                                                   |                                                                                                    |
| AT Dostawca                                      | Data otrzymania V Aktualny stan                                        | Cechy szczególne partii                                                                           |                                                                                                    |
| Holografia Polska                                | 18.12.2019 1000                                                        |                                                                                                   |                                                                                                    |
| Holografia Polska                                | 09.07.2019 2718                                                        |                                                                                                   |                                                                                                    |
| Holografia Polska                                | 09.07.2019 887                                                         |                                                                                                   |                                                                                                    |
| Laser                                            | 31.01.2019 1434                                                        |                                                                                                   |                                                                                                    |
| Laser                                            | 02.07.2018 1206                                                        |                                                                                                   |                                                                                                    |
|                                                  | Pierwsza «« « 1 2 3 4 5 s »» Oz                                        | tatnia                                                                                            | 5 -                                                                                                    |
|                                                  |                                                                        |                                                                                                   |                                                                                                    |
|                                                  |                                                                        |                                                                                                   |                                                                                                    |
|                                                  |                                                                        |                                                                                                   |                                                                                                    |
|                                                  |                                                                        |                                                                                                   | ? Pomoc                                                                                                    |
| D D                                              | ata zamówienia Zamówionych - Status -                                  | Uwagi                                                                                             |                                                                                                    |
|                                                  |                                                                        |                                                                                                   |                                                                                                    |
|                                                  | Brak elementów do wyświetlenia.                                        |                                                                                                   |                                                                                                    |
|                                                  |                                                                        |                                                                                                   | 10                                                                                                    |
|                                                  | Pierwsza «« « » »» Ostatnia                                            |                                                                                                   | 10 •                                                                                                    |
|                                                  |                                                                        |                                                                                                   |                                                                                                    |
|                                                  | Informação o ucrelei<br>Universitat Japaliofada                        | ovrnacje o spillaciji<br>Iversyteti System Chokoji Skudów<br>pracomklov administracji (USOSdon)   |                                                                                                    |
|                                                  | Alademild Peterodo Stevenid Releated                                   | Adaemé       Yandi downik dekradekterene       Gódará Mentaretereteretereteretereteretereteretere | Adams       Yandi       Nation 200 Gell       Warian melabarancia       Malin 150 Sente         Image: Sente Sente Se |

## Krok 3.

W okienku *Dodaj zamówienie* po kliknięciu przycisku **Wybierz** wskazujemy odpowiednią Jednostkę organizacyjną. Następnie uzupełniamy **Datę zamówienia**, a w polu **Zamówionych** wpisujemy potrzebną nam liczbę hologramów. W polu **Uwagi** możemy wpisać ewentualny komentarz do zamówienia. Po wybraniu wszystkich wymaganych danych klikamy **Zapisz**.

|                   | Al Data otrzymania ♥ Al   | ctualny stan             |                   | Cechy szczególne partii |
|-------------------|---------------------------|--------------------------|-------------------|-------------------------|
| Holografia Polska | 18.12.2019 1000           |                          |                   |                         |
|                   | Pierwsza ĸ 🛪 🚺            | 2345 + +> Ostatr         | âa -              |                         |
|                   |                           |                          | ×                 |                         |
|                   |                           |                          |                   |                         |
|                   | Jednostka organizacvina:* | TEST (Jednostka testowa) | Wybierz           |                         |
|                   | Data zamówienia:*         | 18.12.2019               |                   | Uwagi                   |
|                   | Zamówionych:*             | 150                      |                   |                         |
|                   |                           |                          |                   |                         |
|                   |                           |                          |                   |                         |
|                   | Uwagi:                    |                          |                   |                         |
|                   |                           |                          |                   |                         |
|                   |                           |                          | 4                 |                         |
|                   |                           | Pozostalo z              | uakdw: 2000       |                         |
|                   |                           |                          | * - pola wymagane |                         |
|                   | H Zanisz Ø Anului         |                          |                   |                         |
|                   |                           |                          |                   |                         |
|                   |                           |                          |                   |                         |
|                   |                           |                          |                   |                         |
|                   |                           |                          |                   |                         |
|                   |                           |                          |                   |                         |
|                   |                           |                          |                   |                         |

Po poprawnym wykonaniu wszystkich powyższych kroków powinniśmy zobaczyć nasze zamówienie ze statusem **Otwarte**. Ewentualnych zmian w zamówieniu lub jego anulowania możemy dokonać po kliknięciu przycisku **Akcje**, wybierając następnie opcję **Edytuj** albo **Anuluj zamówienie**.

| i Platności Słowniki Rejestracje żel<br>Dostawca<br>Nelografia Polska<br>2011 - 2011 - 201<br>- 2011 - 2011 - 2011 - 2011 - 2011 - 2011 - 2011 - 2011 - 2011 - 2011 - 2011 - 2011 - 2011 - 2011 - 2011 - 2011 - 2011 - 2011 - 2011 - 2011 - 2011 - 2011 - 2011 - 2011 - 2011 - 2011 - 2011 - 2011 - 2011 - 2011 - 2011 - 2011 - 2011 - 20 | orome USCGraff Wymlana r<br>Data otrzymania ¥<br>18.12.2019 1<br>Perusza e e<br>andowienia Zamówio<br>12.2019 150<br>Pierusza | niedzynarodowa Mobiliny USOS<br>Aktualny stan<br>1000<br>102<br>Chartes<br>Dowrte<br>Dowrte<br>1 1 2 1 1 1 1 1 1 1 1 1 1 1 1 1 1 1 1 1                                                                                                    | Servite Cectry screepilies  Cectry screepilies  Uwing Uwing                                                                                                    | Zádopovany ubytkovnik:<br>Portil<br>1<br>Portil<br>2 Port<br>2 Port<br>2 P                                                                                                    |
|----------------------------------------------------------------------------------------------------|----------------------------------------------------------------------------------------------------|----------------------------------------------------------------------------------------------------|----------------------------------------------------------------------------------------------------|----------------------------------------------------------------------------------------------------|
| Dostancia<br>Holografia Polska                                                                                                    | Data otrzymania v<br>18.12.2019 1<br>Plenasz * * *<br>andowienia Zamówio<br>122.2019 150<br>Plenasz                           | Aktualny stan<br>500<br>3 2 5 4 5 5<br>snych<br>-Status -<br>Otwarte<br>1 2 5 x x 2 Octatris                                                                                                    | Cechy scoregiline 70 Citatria                                                                                                    | Zalopowaru skytownik<br>P Okr<br>partil                                                                                                    |
| Dostavrca A<br>Holografia Polisia<br>A<br>Dosta za<br>16:1                                                                                                    | Data otrzymania ¥<br>18.12.2019 1<br>Pierwsza ** *<br>amówienia Zamówie<br>12.2019 150<br>Pierwsza                            | Aktualny stan<br>1000<br>1 2 2 4 5 7<br>Smych                                                                                                    | Cechy scongiller                                                                                                    | partil<br>1<br>7 Aug<br>7 Aug<br>7 Aug<br>7 Aug<br>7 Aug<br>7<br>10                                                                                                    |
| Dottavca ar<br>Holografia Polska<br>ar Data za<br>18.1                                                                                                    | Data otrzymania     V       18.12.2019     1       Pierwsza     **       amówinnia     Zamówio       12.2019     150          | Aktualny stan<br>1000  12  2  3  5  5  5  5  5  5  5  5  5  5  5  5                                                                                                    | Cechy scoregiline                                                                                                    | parti                                                                                                    |
| Dottavca Ar Dottavia                                                                                                    | Data otrzymania v<br>18.12.2019 1<br>Peresza « «<br>amówienia Zamówio<br>12.2019 150<br>Peresza                               | Aktualiny stan<br>1000  2 2 3 4 5 2 5  argech  - Status  Otwarte    x x x x Octatria                                                                                                    | Circly screpher Circly screpher Uwgl Sa                                                                                                    | partil                                                                                                    |
| Holografia Poliska<br>atr Dosta n<br>18.1                                                                                                    | 18.12.2019 1<br>Prenuzz ** *<br>amówienia Zamówio<br>12.2019 150<br>Prenusza                                                  | 1000 1 2 2 4 5 2 4 snych - Status                                                                                                    | • Otatras                                                                                                    | 1<br>2 Poor<br>Rep*<br>10                                                                                                    |
| ar Data a<br>18.3                                                                                                    | Pernezz e e<br>andovienia Zamówio<br>122/019 150 Perveza                                                                      | srych -Status -<br>Otwarte<br>1 1 1 1 1 1 1 1 1 1 1 1 1 1 1 1 1 1 1                                                                                                     | re Uvergl<br>da                                                                                                    | 1<br>Proc<br>Royan<br>10                                                                                                    |
| Deta 2<br>18.1                                                                                                    | amdwienia Zamówło<br>122019 150<br>Pierwsza                                                                                   | snych -Status -<br>Otwarte<br>8 es s s ss Ostatni                                                                                                    | • Uwugi<br>aa                                                                                                    | Poor<br>Accert                                                                                                    |
| 87 Data 2<br>38.1                                                                                                    | amówienia Zamówio<br>122019 150<br>Pierwsza                                                                                   | arych - Status<br>Otwarte<br>à «« « » »» Ostatrik                                                                                                    | • Uengi<br>Ba                                                                                                    | Report<br>Report                                                                                                    |
|                                                                                                    | amówienia Zamówio<br>12.2019 150<br>Pierwsza                                                                                  | a ee < > >> Otvarte                                                                                                    | Usegl                                                                                                    | active<br>active<br>ac |
| ar Data 2<br>18.1                                                                                                    | amówienia Zamówio<br>12.2019 150<br>Pierwsza                                                                                  | onych -Status -<br>Otwarte<br>à es c 3 33 Ostatrià                                                                                                    | Uwagi                                                                                                    | Хаде • 10                                                                                                    |
| 18.1                                                                                                    | 122019 150<br>Pierwsza                                                                                                    | Otwarte<br>8 ex e > >> Ostatni                                                                                                    | 10                                                                                                    | Acce +                                                                                                    |
|                                                                                                    | Pierwsza                                                                                                    | a ee e > >> Ostatni                                                                                                    | ia                                                                                                    | 10                                                                                                    |
|                                                                                                    | TRUMSLA                                                                                                    | a ei e s ss colaur                                                                                                    | aa                                                                                                    | 10                                                                                                    |
|                                                                                                    |                                                                                                    |                                                                                                    |                                                                                                    |                                                                                                    |
|                                                                                                    |                                                                                                    |                                                                                                    |                                                                                                    |                                                                                                    |
|                                                                                                    | Informacje o uczeln<br>Uniwersytet Jagiello<br>9 ul. Gołębia 24<br>31-007 Kraków<br>C tel: +48 663 1100<br>Www: http://www    | wiski                                                                                                    | Informacjie o aplikacji<br>Universystecki System Oksługi Studiów<br>dla pracowników administracji (USOSadm)<br>P. Wenja S.S.11 (49.79%): 1.K11.2019<br>Q. www.http://www.asos.edu.p/ |                                                                                                    |
|                                                                                                    |                                                                                                    | Vicensed<br>Vicensed<br>State<br>State | Microsofie o uncelor<br>Withwaryter żądelitokat<br>W Gegenaza<br>31 CO/Kokaw<br>31 CO/Kokaw                                                                                          | Moremarkie e uschel         Enternacije e uschel           Worverstet lagelindati         vi u dopila 24           V u dopila 24         31:007 Kralaji                                                                                                    |